# Chapter 9.3

# PLATON

# Introduction

NOTE -This manual is only intended as general introduction to the program. It is quite out of date. See the HTML manual (right click on PLATON menu) for current usage.

A.L.SPEK, BIJVOET CENTRE FOR BIOMOLECULAR RESEARCH, VAKGROEP KRISTAL- EN STRUCTUURCHEMIE, UNIVERSITY OF UTRECHT, PADUALAAN 8, 3584 CH UTRECHT, THE NETHERLANDS.

| 1. INTRODUCTION TO PLATON                                                            | 4  |
|--------------------------------------------------------------------------------------|----|
| 1.1 COORDINATE DATA INPUT STANDARDS                                                  | 4  |
| 1.2 REFLECTION DATA FORMAT                                                           | 4  |
| 1.3 Menus and mouse clicking                                                         | 4  |
| 1.4 INTRODUCTORY TUTORIAL                                                            | 5  |
| 1.5 ANALYTICAL ABSORPTION CORRECTION                                                 | 5  |
| 1.6 RECIPROCAL LATTICE SYMMETRY                                                      | 6  |
| 1.7 PROGRAM PLUTON                                                                   | 6  |
| 1.8 WINDOW MENU                                                                      | 6  |
| 1.8.1 PLATON                                                                         | 6  |
| 1.8.2 PLUTON                                                                         | 6  |
| 1.9 HARD-COPY GRAPHICS                                                               | 6  |
| 1.10 RAY-TRACED MOLECULAR GRAPHICS                                                   | 07 |
|                                                                                      | 7  |
| 1.12 CH -VALIDATION<br>1.13 MISCELLANEOLIS                                           | 7  |
|                                                                                      | 1  |
| 2. ON THE INTERNAL WORKINGS OF PLATON                                                | 7  |
| 3. SUMMARY OF KEYBOARD COMMANDS FOR PLATON                                           | 8  |
| 3.1 INSTRUCTIONS PRECEDING ALL CALCULATIONS                                          | 8  |
| 3.2 CALCULATIONS                                                                     | 9  |
| 3.3 PLOTS                                                                            | 11 |
| 3.4 GENERAL INSTRUCTIONS                                                             | 12 |
| 4. OTHER OPTIONS IN PLATON                                                           | 13 |
| 4.1 Cell transformation                                                              | 13 |
| 4.2 TRANSFORMATION OF HKL AND SHELX STYLE DIRECTION COSINES                          | 13 |
| 4.3 COLOUR OPTIONS IN PLUTON                                                         | 14 |
| 4.4 VOID & SOLV CALCULATIONS.                                                        | 15 |
| 4.5 ASYM-VIEW                                                                        | 15 |
| 4.6 LEPAGE - METRICAL SYMMETRY CHECK                                                 | 16 |
| 4.7 I ECHNIQUES FOR ABSORPTION CORRECTION IN PLATON                                  | 16 |
| 4.8 MULABS - BLESSING S METHOD FOR ABSORPTION CORRECTION                             | 16 |
| 4.9 PSI-SCAN BASED ABSORPTION CORRECTION                                             | 17 |
|                                                                                      | 17 |
| 4.11 RESIDUE NOMBERS IN FLATON AND FLOTON<br>4.12 Atom denaming in PLUTON (descence) | 17 |
| 4 13 DEFAULT INSTRUCTIONS FOR PLUTON                                                 | 18 |
| 4.14 GRAPHICS (META, POVRAY, RASMOL)                                                 | 18 |
| 4.15 OUTPUT LISTINGS .LIS & .LPS (PRINT & VIEW)                                      | 18 |
| 4.16 PLATON MAIN-MENU OPTIONS                                                        | 19 |
| 4.17 PLATON/ORTEP (SUB) MENU OPTIONS                                                 | 19 |
| PLATON/ORTEP SUB-MENU                                                                | 21 |
| 4.18 PLATON AND CSD-FDAT FILES                                                       | 21 |
| 5. TERMS AND NOTIONS                                                                 | 21 |
| 5.1 THE N.IJK SYMMETRY OPERATION ON INPUT                                            | 21 |
| 5.2 DISORDER                                                                         | 22 |
| 5.3 MOLECULES AND RESIDUES                                                           | 22 |
| 6. PARAMETER FILES                                                                   | 22 |

| 6.1 The SPF format                                                                                         | 22                   |
|----------------------------------------------------------------------------------------------------|----------------------|
| 7 SPACE GROUP SYMMETRY                                                                                     | 24                   |
| 7.1 Space group names known to the program<br>7.2 Nonstandard settings with cell transformations           | 25<br>26             |
| 8. ATOMIC RADII USED IN PLATON                                                                             | 27                   |
| 9. INTERNAL PARAMETERS                                                                                     | 27                   |
| 10. CIF-VALIDATION DOCUMENTATION (VALIDATION.DOC)                                                          | 27                   |
| 11. SQUEEZE, AN EFFECTIVE CURE FOR THE DISORDERED SOLVENT SYNDROME IN CRYSTAL                              |                      |
| STRUCTURE REFINEMENT.                                                                                      | 27                   |
| 11.1 GENERAL<br>11.2 Implementation and Use<br>11.3 Notes on SQUEEZE<br>11.4 Interpretation of the results | 27<br>28<br>28<br>29 |
| 12 PLATON IN THE WINGX IMPLEMENTATION                                                                      | 29                   |

#### 1. Introduction to PLATON

Platon is a general crystallographic tool implementing:

- a large variety of standard geometrical calculations, *i.e.* bonds, angles, torsions, planes, rings, inter-molecular contacts (H-Bond analysis), co-ordination *etc*, either fully automatic or as specified
- tests: e.g. ADDSYM (based on Yvon LePage's powerful published MISSYM (C) algorithm), VOIDS etc.
- utilities: cell transformation, SHELXL input etc., PDB & CIF output
- graphics: *e.g.* automatic labelled 'ORTEP-lookalike plots, the molecular graphics program PLUTON and NEWMAN plots, inspection for completeness of the dataset with ASYM-VIEW
- several filters: *e.g.* exact analytical/de Meulenaer & Tompa face-indexed correction for absorption, DELABS (the locally modified Walker & Stuart DIFABS technique for empirical absorption correction), psi-scan based on with MULABS using multiple scanned reflections (following the Blessing algorithm) and SQUEEZE for handling disordered solvents.
- validation checks for data supplied in CIF-Format, implementing most published tests done in Chester on papers submitted for publication in Acta Cryst + a large number of 'PLATON-related' tests

Most PLATON features complement those available in the widely distributed public domain SHELX97 package.

**NOTE** Most features are currently available only for non-protein structures.

#### 1.1 Coordinate data input standards

Parameter data may be given in various formats including CSD-FDAT, CIF, PDB & SHELX .RES standards. There are some restrictions on atom labelling (A4). A CIF file is recommended when su's (= e.s.d.'s) on the derived geometry parameters are desired.

#### 1.2 Reflection data format

Reflection data should be provided in the SHELX format (optionally with SHELX76-style direction cosines. Some program options also accept SHELXL97-style FCF CIF's as reflection input.

#### 1.3 Menus and mouse clicking

PLATON automatically opens a Window Menu. In the menu mode, input can be given either from the keyboard (useful for the more complex instructions) or via mouse clicks.

The Window Menu area is divided in four sub-windows.

- 1. The main graphics area in the upper-left corner (also used for the main PLATON (opening) menu from which various (sub)programs can be started by mouse clicks).
- 2. The upper-right window carries varies sup-menus with clickable options. Currently active options are displayed in RED. Entries in this menu with vertical lines indicate click-position sensitive options or magnitudes. The yellow top-field may be clicked to refresh the window contents.
- 3. The lower-Left window is used for short messages and the display of keyboard input.
- 4. The lower-right window informs about the current input status. It also provides an easy 'Exit' by clicking on it.

More extensive output is produced on the window from which the program was started and on the listing file.

#### 1.4 Introductory tutorial

A sample run of the program using the test data in 'sucrose.spf' is executed by the interactive instructions (on the program prompt >>):

>> CALC (or click on 'CALC ALL')

This will give an exhaustive geometry analysis. The main results are on the listing file to be printed on an ASCII lineprinter. Some summary information is also directed to the display.

Alternatively, after restarting the program, the instruction :

>> CALC ADDSYM

will provide a test for missed symmetry (cf. the LePage MISSYM (C) algorithm), or:

>> CALC SOLV

will do a calculation to identify missed solvent areas or

>> TABL ACC

will generate a file as a starting point of a CIF-file suitable for submission to Acta Cryst C.

A default labelled ORTEP is produced with:

>> PLOT ADP

The SQUEEZE option is executed with:

>> CALC SQUEEZE

A file named name.HKP contains a new reflection file where the disordered solvent contribution is subtracted from the observed data. Further refinement can be done against this new file. See Section **10** below for further details.

A similar filter may be set-up to do a DIFABS-type of absorption correction.

>> CALC DELABS

This should be done in a separate PLATON run. You will need SHELXL files *name*.INS and *name*.HKL (HKLF 4 - with direction cosines in the SHELX-76 style - their validity is checked. A DELABS run may be done (when applicable) on the reflection file modified by SQUEEZE.

**NOTE** Be aware of the fact that the use of DELABS/DIFABS as an empirical absorption correction technique is considered to be 'sloppy crystallography' by some crystallographers/referees/journals. This implementation attempts to avoid possible human errors due to (or related to) cell transformation matrices, scaling factors, anisotropic displacement parameter model *etc*.

#### 1.5 Analytical absorption correction

For those having crystals that can be face-indexed there is the easy-to-use implementation of the de Meulenaar & Tompa absorption correction method. This filter may be invoked with: PLATON name.ABS

again, you will need a SHELX *name*.HKL file including the direction cosines The file *name*.ABS should contain:

TITL text CELL lambda a b c alpha beta gamma FACE h k l d

ABST mu

. . . . . .

The d-values are the distances of an arbitrary point within the crystal to their corresponding faces. d & mu should be given in mm.

#### 1.6 Reciprocal lattice symmetry

The symmetry of the reciprocal lattice at hand may be inspected with the PLATON/ASYM utility for a given SHELX .HKL

#### 1.7 Program PLUTON

The previously available stand-alone molecular graphics program PLUTON is now available as an option within PLATON. The original PLUTON is now obsolete and no longer supported & maintained. Clicking in the main PLATON-MENU on the button PLUTON will result in a PLATON-run to generate an input file for PLUTON to make both consistent.

#### 1.8 Window Menu

#### 1.8.1 PLATON

By default, a menu is shown from which the desired options can be MOUSE-CLICKED. Traditional keyboard entry is possible either through the 'MenuOff' button.

#### 1.8.2 PLUTON

By default, a PLOT instruction will bring up the Window Menu from which mouse-driven options may be run. The more complex instructions may be given via the keyboard. The menu-feature is switched off either through a menu option or with the instruction MENU OFF (to be given before the first PLOT instruction).

#### 1.9 Hard-copy graphics

Hard copies of the current display are conveniently obtained as a (meta) file by clicking on the 'Meta' option. By default, a PostScript file (Landscape Mode), suitable to be sent to a PostScript laser printer will be produced. Alternatively, the instruction 'SET META HPGL' will make the default HPGL (suitable when graphics is to be included in a wordprocessor environment (e.g. WordPerfect)).

#### 1.10 Ray-traced molecular graphics

High quality (colour)graphics is easily obtained with the excellent Public Domain package POV-Ray. The required input files for that program are conveniently generated using the 'POV' button in the PLUTON menu. This will generate a *name*.POV file with the current content, style, colour and orientation of the current PLUTON-display.

POV-Ray (information) may be obtained from:

http://www.povray.org and ftp.povray.org.

#### 1.11 Printing

PLATON generates an extensive listing file *name*.LIS that can be viewed with an editor, listed on a lineprinter or sent (via a filter) to a laserprinter. A utility that can be used for this purpose is 'pstext' (available in directory 'util' as 'pstext.shar.z'). An ASCII text is converted into a PostScript file. We use: 'pstext -s 9 -l -i 15 -2 platon.lis | lpr -Ppostscript' to print the file 'platon.lis' on out HP-postScript laser printer.

#### 1.12 CIF-validation

PLATON can be run in a special mode to provide some validation checking of CIF's. It is still experimental with criteria not necessarily final. Most warnings can be signs of unresolved problems that should be looked at more closely and at least discussed in the experimental section of the paper when sent for publication. See Section **9** below for further details

#### 1.13 Miscellaneous

Further information on available instructions is obtained with the instruction: HELP

A right mouse click on the menu launches the hypertext help facility with a direct connection to the PLATON home site at: http://www.cryst.chem.uu.nl/platon/pl000000.html

#### 2. On the internal workings of PLATON

This section provides a framework to understand the effects of the various available instructions.

The input atomic coordinates (X, Y, Z) are with reference to user-defined axes (a, b, c), which will usually be either crystallographic unit cell axes or an arbitrary orthogonal set; these coordinates are input as fractions of the unit cell edges or as Å units (in the latter case they are converted and stored as fractions of dummy cell edges). A second, orthogonal

system (A, B, C) with coordinates (XO, YO, ZO) in Å's is set up internally (see J.D. Dunitz, X-Ray analysis and structure of Organic molecules, p236): A is a unit vector along a, B is a unit vector normal to a in the ab-plane, and C is normal to A and B. B will coincide with b in monoclinic cells in the b-setting. If the input axes are orthogonal, the two sets of axes a,b,c and A,B,C are coincident. The third system is the plotting coordinate system in cm: XP across the picture from left to right, YP up the picture from bottom to top and ZP out of the paper. All these axial sets are right-handed and absolute configuration is preserved in all rotations.

As atoms are input to the program, they are stored in the X,Y,Z and XO,YO,ZO axes systems. Each atom also has additional information stored for it such as estimated standard deviations, thermal motion parameters, a name (the embedded element name is used by default to set various radii to be used during the subsequent calculations) and various bit flags such as the inclusion bit. Coordinate data are checked for duplications on input. Atom labels not conforming to the required format are renamed.

A CALC instruction generally initiates a distance search on the basis of the previously set or supplied radii. In the INTRA mode this results in the set-up of an array that stores per atom all connections that are found. This list is used subsequently by a geometry listing routine that generates all unique bond distances, bond angles and torsion angles. Simultaneously with the set-up of the connectivity array all atoms are transformed (when necessary) to obtain a connected set. In addition, in the case that the molecule lies on a special position, the primary coordinate list is expanded with additional symmetry generated atoms in order to handle the geometry of the complete molecule. See also Section 4 Terms & Notions.

#### 3. Summary of keyboard commands for PLATON

This Section provides a description of the keyboard commands which were available in PLATON92. Most are still available in current versions (which have a much larger number of options), though there may be alternative ways of doing things, in particular using the Window Menu. The full current manual is available in HTML format from

http://www.cryst.chem.uu.nl/platon/pl000000.html

Commands are grouped together as compound specific, calculation, plot, list and general instructions. The logical order of calculations is intra-molecular, inter-molecular and co-ordination geometry.

In the description of individual instructions below the following applies:

- (Sub)keywords are in uppercase and user data in lower case
- Data in parentheses are optional.
- Choices are separated by a slash.
- Parentheses in atom names (on input) are ignored except for that Ag denotes the atom type and Ag() the individual atom.
- Lower case input is automatically converted to upper case.
- Lines with a blank character in position 1 are ignored.
- Input lines may be continued with data on the next line by placing the symbol = at the end of the line.

#### 3.1 Instructions preceding all calculations

These instructions will be necessary only in special situations.

#### ROUND (ON/OFF)

This option defines whether primary input data and derived geometrical parameter values will be rounded based on their standard deviations or not. The default setting is ON. Example: ROUND OFF

#### PARENTHESES (ON/OFF)

By default, the numerical part of an atomic label will be enclosed within parentheses. Example: PARENTHESES OFF

#### INCLUDE El1 El2 ...

Only the elements specified in the include list will be included in the calculations. Example: INCLUDE C N O

#### EXCLUDE El1 El2 ...

The elements in the exclude list will be excluded from all calculations. Example: EXCLUDE H

#### DOAC El1 El2 ....

The elements N, O, Cl, S, F and Br are treated as potential donor/acceptor atoms for hydrogen bonding by the program. This list will be replaced by the one specified in the instruction. Example: DOAC N O

#### HBOND p1 p2 p3

Default criteria for hydrogen bonds are: distance between donor and acceptor atom less than the sum of their van der Waals radii + p1 ( = 0.5 Å); distance H to acceptor atom less than sum of corresponding van der Waals radii + p2 (= -0.12 Å) and angle D-H...A greater than p3 (= 100 degree). The default values may be changed with the HBOND instruction.

#### LSPL atom\_name1 atom\_name2 ..

This instruction specifies the set of atoms for which a least-squares plane should be calculated. In this way it is possible to include special planes in the following calculations that include the generation of least-squares planes for planar parts in the structure.

#### RING atom\_name1 atom\_name2 ...

Rings in the structure up to 8 membered are found automatically. This instruction provides a facility to include larger rings (up to 30 membered) in the calculations. The atoms should be specified in bonded order.

#### FIT At11 At21 At12 At22 .....(etc)

PLATON contains a FIT routine based on quaternion rotation (A.L. Mackay, *Acta Cryst.* (1984), A40, 165-166).

The general instruction to fit two molecules or residues is as above, where atoms to be fitted are given pairwise. Note: The FIT instruction may be broken up over more than one line. Lines that are to be continued should end with '='. There are two modes of operation:

- 1. when specified before any CALC instruction, the actual calculation ill be done along with the subsequent CALC GEOM or CALC INTRA calculation. Listing of the results will be on the .lis' file only.
- 2. when specified after a CALC INTRA or CALC GEOM calculations will be done directly. Listing of the results of the calculation are both on the interactive output window and in the listing file.

A special case is the situation where the two molecules to be fitted have similar numbering of the atoms. The automatic sorting feature of PLATON will put the atoms in the same order. In such a case, specification of only one atom from each of the molecules will be sufficient to fit all non-hydrogen atoms in both molecules, e.g.

FIT 011 021

#### 3.2 Calculations

The full range of molecular geometry calculations will be carried out automatically with a the single keyword instruction CALC. This includes all the calculations that may be executed alternatively with the instruction sequence CALC INTRA, CALC INTER, CALC COORDN and CALC METAL.

# CALC INTRA ((El1 r1 El2 r2 ..)/(TOLA p1)) (NOBOND) (NOANG) (NOTOR) (NOLSPL) (NORING) (NOTMA) (NOBPA) (NOSTD) (WLSPL) (NOPESD) (NOMOVE) (NOSYMM) (VERIFY) (TOLP t2)

The default instruction **CALC INTRA** produces a full calculation and listing of all relevant intramolecular geometrical parameter options using default covalent radii drawn from internal tables. Atoms with distances less than the sum of their covalent radii plus a tolerance (TOLA = 0.4 Å) are considered to be bonded. The default radii values may be modified with their explicit specification (in which case TOLA is set to zero, unless specified explicitly). Alternatively the parameter TOLA may be modified. In the automatic radii mode an additional 0.6 Å is added to the tolerance to catch (Earth)alkali to non-metal contacts.

The calculation and listing of bonds, bond angles, torsion angles, least-squares planes, rings, angles between bonds and least-squares planes and thermal motion analysis may be suppressed with the specification of the sub-keywords NOBOND, NOANG, NOTOR, NOLSPL, NORING, NOBPA and/or NOTMA. The calculation of standard deviations may be suppressed with NOSTD.

The **NOMOVE** sub-keyword has the effect that atoms are left at their input positions in the course of the generation of a connected set.

The sub-keyword **VERIFY** may be used to control the inclusion of a connection in the bond list for plotting.

**TOLP** is an out-of-plane deviation parameter (by default 0.1Å) that determines the inclusion of an atom in the process of automatic least-squares plane search.

**NOPESD**, when specified, has the effect that the e.s.d. of the plane parameters is not included in the calculation of the e.s.d. in out-of-plane deviations.

WLSPL invokes mass-weighted least-squares plane calculations as opposed to unit weighted.

**NOSYMM** limits the search for connections within the input coordinate set without the application of translation or rotation symmetry.

Example: CALC INTRA NOLSPL NORING

#### CALC GEOM (SHELX/OMEGA/MOGLI/EUCLID) (VERIFY) (NOMOVE) (EXPAND)

This instruction executes a short intra calculation, mainly producing a list of bond distances, bond angles and torsion angles, as an alternative for the exhaustive CALC INTRA calculations. The subkeyword SHELX may be used to generate an ordered coordinate file suitable for SHELX; OMEGA generates a file suitable for the tabulation of primary and derived parameters; MOGLI results in a DGE-file suitable for the program MOGLI and EUCLID gives a new SPF style file.

The NOMOVE sub-keyword has the effect that atoms are left at their input positions in the course of the generation of a connected set.

The EXPAND option may be useful for the generation of a file with the complete molecule as opposed to just the unique part.

Example: CALC GEOM EUCLID EXPAND

#### CALC TMA

This invokes the execution of a rigid-body thermal motion analysis and the calculation of derived quantities. It is automatically included in a CALC INTRA calculation. Note: No TMA analysis is done when the residue contains too few atoms or when the R-index of the observed and calculated Uij's is too high.

#### CALC INTER (El1 p1 El2 p2 ..)/(TOLR p1)

Short inter-molecular contacts are listed with this instruction. By default van der Waals radii drawn from internal tables are used in conjunction with a default tolerance (TOLR = 0.2 Å). Hydrogen bonds are automatically found and analyzed.

#### CALC HBOND (p1 p2 p3)

This instruction provides a subset of the information generated with the CALC INTER instruction and may be of use when interest is concentrated on H-bonds.

#### CALC COORDN (p1/El1 r1 El2 r2 .. (NOANG) FIVE (TBA))

This instruction provides for the analysis of co-ordination spheres. Bond distances and bond angles are calculated for atoms within the specified sphere. By default such a calculation is done for all atoms (excluding C and H) and with radius 3.2 Å. This default may be changed with the specification of the desired value. Alternatively a list of selected elements and their corresponding co-ordination radii may be specified for the co-ordination geometry calculations. Bond angles may be excluded from the listings with the NOANG sub-keyword. A Berry pseudo rotation analysis is carried out automatically when an atom is found to be bonded to exactly 5 atoms. Such a calculation may be enforced for the five shortest contacts with the sub-keyword FIVE optionally followed with the value for the trans-basal-angle (default 150 degree).

#### CALC COORDN atom\_name p1

The co-ordination geometry about a single atom may be examined with this instruction. Example:CALC COORDN 03 3.2

CALC METAL (p1)

Distances between metal atoms less than p1 (default 10 Å) are calculated. This option is included in the default CALC calculations.

#### CALC VOID (LIST) (GRID p1) (TOLV p2)

This option may be used to check the structure for voids as possible sites for solvents. The GRID (default value 0.4 Å) and the minimum VOID radius (1.2 + p2 Å) may be changed (default p2 = 0.0). The LIST option gives a map on the lineprinter. Positions with a shortest contact distance to the van der Waals surface of at least 1.2 + p2 Å are indicated with >. Solvent accessible areas are indicated with a dot. Blank areas indicate small voids, all other gridpoints are within the molecular van der Waals volume. Note: This option may also be used to study cases where the unit cell contents are misplaced with respect to the symmetry elements, since this fault will generally result in both areas with short molecular contacts and areas with voids.

The VOID option is more compute intensive than the rest of the instructions. It is advised to run this option in BATCH mode.

#### CALC DIST (eltype p1)

A distance scan is done for all vectors between the specified element and within the specified radius. By default a scan is done for H-atoms. Example: CALC DIST I 4.0

#### DIST atom\_name1 atom\_name2

With this option a distance between two specified and not necessarily bonded atoms may be calculated between atoms in the atom array.

#### ANGL atom\_name1 atom\_name2 atom\_name3

The angle between the specified and not necessarily bonded atoms is calculated.

#### TORS atom\_name1 atom\_name2 atom\_name3 atom\_name4

The dihedral angle involving the four specified atoms (not necessarily bonded) is calculated. LSPL atom\_name1 atom\_name2 atom\_name3 atom\_name4 ... The least-squares plane determined by the specified atoms is calculated.

#### 3.3 Plots

The program provides graphics options to support the geometry analysis.

#### PLOT (LSPL/PLAN/RING/RESD) (ALONG/PERP) (HPD/HPP/CAL)

Plots of the structure viewed perpendicular to or along the various least-squares planes may be produced for inspection.

#### PLOT NEWMAN (DISPLAY/PLOTTER/META) (at1 at2)

Newman plots are produced, provided that a CALC INTRA instruction was carried out previously in order to prepare a file with the relevant data for all Newman projections. The Newman plots may be examined sequentially or for an individual one to be selected by specifying the relevant central bond.

#### PLOT ADP (nr) (COLOR) (VERIFY) (DISPLAY/PLOTTER/META)

A thermal motion ellipsoid plot is produced for residue number nr. The COLOR option provides for the distinction of atom types in the plot (oxygen RED, Nitrogen BLUE and halogens GREEN). The three plot angles xr, yr and zr to reconstruct the present orientation are plotted in the lower right corner, upper left corner and lower left corner respectively. The probability level of the ellipsoid surfaces is shown in the upper right corner. When no VIEW instruction was given previously, the program will calculate a minimum overlap view. Example: PLOT ADP 3 COLOR

#### PLOT (STICK/SOLID/CPK) (MONO/STEREO) (HATCH/CONTOUR) (nr) (SHN/SHH/SHF/SHC) (VERIFY) (COLOR) (DISPLAY/PLOTTER/META)

Plots of the molecule in various styles are produced in a orientation that may be modified with VIEW instructions. The STICK style provides a fast plot with labelled atoms. The SOLID sub-keyword results in a ball-and-stick plot and the CPK sub-keyword in a spacefilling plot. The COLOR option colours oxygen atoms RED Nitrogen atoms BLUE and Halogen atoms GREEN. nr specifies the number of the residue to be plotted. The three plot angles xr, yr and zr to reconstruct the present orientation are plotted in the lower right, upper left and lower left corners respectively.

#### BOX (ON/OFF[ON]) (RATIO ratio[1.333])

By default the drawing will be surrounded with a rectangular box outline. This setting may be changed with the ON and OFF sub-keywords. The three numbers shown in the bottom right, top left and bottom left corner of the box are the rotation angles xr, yr and zr respectively. These numbers may be used to reconstruct this particular orientation directly from the default UNIT orientation via a VIEW XR xr YR yr ZR zr instruction. The default horizontal to vertical size ratio of the box for a ADE plot is 4/3. A ratio of 1 produces a square box.

Example: BOX ON RATIO 1.0

#### VIEW (XR xr) (YR yr) (ZR zr) ...

The current orientation of the molecule for plotting may be modified with a VIEW instruction: VIEW XR 45 YR -55 will rotate the molecule first clockwise about the horizontal X-axis, followed by an anti-clockwise rotation by 55 degrees about the vertical Y-axis. VIEW instructions are accumulative. The single keyword instruction VIEW will bring the molecule back in the default orientation.

#### SET PROB (30/40/50)

The probability level for the ellipsoid surfaces is set by default to 50%. Example: SET PROB 30

#### 3.4 General instructions

#### HELP (SPGR)

This instruction provides an on-line HELP facility. The SPGR option lists all space groups known to PLATON.

#### LIST BONDS/ATOMS/SYMM/CELL/RADII

This provides for on-line inspection of BOND and ATOM tables, the current symmetry, CELL dimensions and default radii.

#### LIST IPR/PAR (ival1 (ival2))

Intermal parameter values (see Appendix VII) may be inspected with this instruction. A range will be listed when two values are specified and the full range when none is given. Example:LIST PAR 3 5

#### SET PAR p1 p2

This instruction is not meant for general use. It provides a facility to modify internal parameter values, in particular those with no equivalent (sub)keyword. p1 is the parameter number and p2 the new value.

#### SET IPR p1 p2

This instruction is not meant for general use. It provides a facility to modify internal parameter values, in particular those with no equivalent (sub)keyword. p1 is the parameter number and p2 the new value.

#### SAVE

This instruction causes the saving of subsequent instructions on a file to be executed on all data sets, separated by ENDS cards, on the parameter file.

#### END

This results in a normal end of program when the .SPF file contains only one data set, otherwise the program restarts for the next data set on the file.

#### QUIT

This results in an immediate stop of the program, ignoring possible further datasets on the input file.

#### STOP

This results in an immediate stop of the program, ignoring possible further datasets on the input file.

#### 4. Other options in PLATON

#### 4.1 Cell transformation

PLATON can be used to transform CELL, SYMM and coordinate data according to a specified transformation matrix. The general format of the transformation instruction line is:

TRMX r11 r12 r13 r21 r22 r23 r31 r32 r33 t1 t2 t3

in which 'r11 r12 r13' expresses the new a-axis in terms of the old

```
e.g. a' = b + c is encoded as 0 1 1
```

t1 t2 t3 indicate a shift of origin after the cell transformation.

The TRMX will affect only data following it! Symmetry operations may be protected for transformation by placing [] e.g. SPGR [C2/C]. This may be useful when the target space group is known and the transformation doesn't seem to work otherwise (which should of course never happen). The transformed data may be written out as a SHELX .RES file by

1. click on proper button in the PLATON opening window, or

2. type CALC SHELX

#### 4.2 Transformation of hkl and SHELX style direction cosines

Although it is generally better not to touch the SHELX reflection file with a transformation matrix (to avoid chaos), since SHELX avoids that need via specification of a transformation matrix on the HKLF line to transform reflection data as provided to the 'CELL-standard', PLATON provides such a tool (the HKLT option).

The following example illustrates the procedure: Two files are needed

1. the reflection file : *name*.HKL (SHELX HKLF 4 - STYLE)

2. instruction file : name.INS

For the transformation (P21/c to P21/n : (1 0 1/0 1 0/ -1 0 0)

```
TRMX 1 0 1 0 1 0 -1 0 0
CELL 0.71073 10.6597 9.1517 21.8466 90.0 102.25 90.0
SPGR P21/c
HKLF 4 1 1 0 0 0 1 0 0 0 1
HKLT
```

or

TITL N1848A CELL 0.71073 22.1829 9.1517 10.6593 90.0 105.76 90.0 SPGR P21/n HKLF 4 1 1 0 1 0 1 0 -1 0 0 HKLT

The specification of the space group is optional. This example run would produce a new file *name*. HKP and a short screen output.

:: TITL N1848A :: CELL 22.1829 9.1517 10.6597 90.000 105.758 90.000 2082.7 :: SPGR P21/n Direct Cell axes and HKL Transformation Matrix 1.0000 0.0000 1.0000 -1.0000 0.0000 0.0000 -1.0000 0.0000 1.0000 Coordinate Transformation Matrix 0.0000 0.0000 1.0000 -1.0000 0.0000 1.0000 Transformation Matrix for SHELX Direction Cosines 0.0000 0.0000 1.0000

|    | 0.0000   | 0.0000      | 1.0000 |
|----|----------|-------------|--------|
|    | 0.0000   | 1.0000      | 0.0000 |
|    | -0.9848  | 0.0000      | 0.4805 |
| :: | HKLTRANS | hkl on :hkl | t.hkp  |

#### 4.3 Colour Options in PLUTON

The assignment of colour to plot-items can be done at four levels

- 1. global colour
- 2. per atom-type
- 3. per residue-type
- 4. per ARU

Option 1:Instruction: COLOR BLACK/RED/GREEN/BLUE/YELLOW/ORANGE/VIOLET/BROWN

Option 2: Colour assignment is done by default on the basis of element-type. The default setting may be changed with: COLOR TYPE atom-type col (atom-type col ..)

Colour is switched on/off with COLOR (on/off)

or implicitly with STRAW COLOR

This option may be combined with the 'Black-and-White' Patterns: BWC (on/off)

Option 3: Residues (i.e. unconnected species) can be displayed with differing colours with: COLOR RESD

Option 4:

ARU's may be given distinguishing colours with instructions such as ARU red 1555.01 1556.01 ARU green 1565.01

ARU-related colours are displayed with: COLOR ARU (on/off)

or by clicking the 'col ARU' menu field. This option may be combined with the 'Black-and-White' patterns:

BWC (on/off)

#### 4.4 VOID & SOLV calculations.

PLATON offers two options to detect and analyse solvent accessible voids in a crystal structure. SOLV is a faster version of VOID. VOID is useful when, in addition to the detection of solvent areas, a packing coefficient (Kitaigorodski) is to be calculated. The SOLV option is used as part of a SQUEEZE calculation. Some background information may be obtained from the paper *Acta Cryst* (1990) A46, 194-201. The algorithm used to detect solvent accessible areas may be summarised as follows.

- 1. The unitcell is filled with atoms of the (symmetry expanded) structural model with van der Waals radii assigned to each atom involved.
- 2. A grid search (with approximately 0.2Å grid steps) is set up to generate a list of all gridpoints in the unitcell which are at a minimum distance of 1.2Å from the nearest van der Waals surface.
- 3. The list generated under 2 is used to grow lists of gridpoints (possibly supplemented with gridpoints within 1.2 Å around 2-list points) constituting (isolated) solvent accessible areas.
- 4. For each set of 'connected gridpoints' a number of quantities are calculated.
  - the centre of gravity
  - the volume of the void
  - the second moment of the distribution (The centre of gravity can be seen as a first moment). The corresponding properties of the second moment (ellipsoid) can be calculated via the eigenvalue/ eigenvector algorithm. The shape of the ellipsoid can be guessed from the square-root of the eigenvalues: a sphere will give three equal values.
- 5. For each void in the structure a list of shortest distances to atoms surrounding the void is calculated. Short contacts to potential H-bond donors/acceptors may point to solvents with donor/acceptor properties.

As a general remark it can be stated that crystal structures do not contain solvent accessible voids larger than in the order of  $25\text{\AA}^3$  However it may happen that solvent of crystallisation leaves the lattice without disrupting the structure. This can be the case with strongly H-bonded structures or framework structures such as zeolites. It should also be remarked that structures have a typical packing index of in the order of 65 %. However, the missing space is in small pockets, too small to include isolated atoms.

#### 4.5 ASYM-VIEW

This option may be used to get an overview over the dataset in reciprocal space in terms of resolution, data quality and missing data. The feature requires a *name*.RES or *name*.CIF file and a *name*.HKL or *name*.FCF structured reflection file and is invoked via 'ASYM-VIEW' on the opening window. Data completeness is an important issue for CCD and imageplate derived datasets.

A series of resolution rings is shown  $[\sin(\theta) /\lambda]$  starting at 0.50 in steps of 0.05. The red ring represents the 'critical' 0.6 (about 25 degrees for MoKa) minimum resolution level required for Acta Cryst papers. Only a hemisphere of data is shown if Friedel related reflections are averaged.

Reflections in the asymmetric section of the hemisphere are represented by 'L' for weak reflections, \*\*' for those with intensities > 10 sigma(I) or the number of sigma's. Symmetry related sections show a '+' for reflections with a symmetry related reflection in the asymmetric section. 'Blank' areas either indicate missing reflections or systematic absences, left out on the basis of the symmetry provided in the *name*.RES (or *name*.CIF) file.

#### 4.6 LEPAGE - metrical symmetry check

The metrical symmetry of a lattice may be investigated with the LEPAGE algorithm. The input to the program may be a *name*.RES, *name*.CIF or similar file containing cell parameters and lattice centring information. The feature may be invoked either via the 'METRICSYMM' button on the PLATON opening window or with the keyword 'LEPAGE'

Note: This algorithm only gives the symmetry of the lattice. The actual symmetry may be lower, depending on the content of the unit cell. When the content of the unitcell is known, it is suggested to run the ADDSYM option, based on the MISSYM(C) algorithm by Y. Le Page.

#### 4.7 Techniques for absorption correction in PLATON

PLATON implements a large variety of established techniques for correction for absorption.

- 1. Numerical Methods (Supposedly close to exact and based on FACE indexing)
  - ABST: Analytical following the Alcock version of "de Meulenaer & Tompa"
  - ABSG: Gaussian Integration (Modified from Coppens)
  - ABSS: Spherical Correction
- 2. Semi-empirical methods (based on additional experimental data)
  - ABSP: Psi-Scan data based correction (North et al.)
  - MULABS: Based on multiscanned reflection data (based on Blessing)
- 3. Empirical Methods
  - DELABS: Modified implementation of the DIFABS algorithm (Walker & Stuart)
- 4. ABSX: Comparison of calculated (i.e. Face-Indexed Alcock) and experimental psi-scans.

#### 4.8 MULABS - Blessing's method for absorption correction

MULABS implements a semi-empirical method for absorption correction using multiple scanned reflections (*i.e.* multiple symmetry or azimuth equivalent reflection data) following the excellent algorithm published by Bob Blessing, *Acta Cryst* (1995), **A51**, 33-38 (also available in his SORTAV program). MULABS as implemented in PLATON requires two files:

1. a reflection file *name*.HKL containing the redundant data set (SHELXL HKLF 4 FORMAT + DIRECTION COSINES)

2. A small pertinent data/instruction file 'name.ABS

name.ABS should contain the following (free format) data:

TITL ..

CELL lambda a b c alpha beta gamma

SPGR name

MULABS mu radius tmin tmax l0max l1max

The CELL should correspond to that of the dataset, *i.e.* the one used to collect the set of equivalent reflections. SPGR can be either P21/c or P2/m *etc* LATT & SYMM line if necessary. **mu** should be in mm<sup>-1</sup>, **radius** the equivalent radius (in mm), **tmin** & **tmax** the minimum and maximum crystal dimensions, **IOmax** & **I1max**, respectively the even and odd order limits of spherical harmonic expansion. Generally, only **mu** and **radius** are needed on input.. An example

TITLE test CELL 0.71073 10.1 10.2 10.3 90 90 90 LATT P C SYMM -x, y, -z MULABS 6.5 0.3

MULABS without parameter data gives a correction without the theta dependence (i.e. average value = 1.0). Parameters may be set interactively with MUMM (for mu in mm) and RADIUS (mm) instructions. The MULABS implementation of the Blessing Algorithm is EXPERIMENTAL and may change somewhat on the basis of future experience. MULABS can also be called from the main PLATON menu (MULABS button) In that case leave out the MULABS line from *name*.ABS file. MULABS should be useful in particular for redundant data sets collected with area detectors (e.g. KCCD). However it can be also useful for redundant datasets originating from serial detector diffractometers.

Note: This implementation is independent of the particular brand/type of diffractometer used; all information needed is included in the (SHELX-style) direction cosines (apart from the cell dimensions and Laue symmetry). A new file *name*.HKP is written (SHELX HKLF 4 style) implementing the absorption correction. Some additional information is written to *name*.LIS

#### 4.9 Psi-scan based absorption correction

PLATON/ABSPSI for psi-scan based absorption correction requires two files

1. a reflection file (SHELX HKLF 4 + Direction Cosines) : name.HKL

2. an instruction file : *name*.ABS

The content of the instruction file should look like

TITL S588A

CELL 0.71073 11.1364 12.0577 15.3782 90 90 90

ABSP

The SHELXL .HKL file should contain two sections, separated by a blank line. The psi-scan data should go in the second section. Such a file is produced for CAD4 data using the data-reduction program HELENA. Each psi-scan set should consist of 36 measurements, measured in 10° steps.

#### 4.10 Xtal-Plot

The face indexed absorption correction options contain a feature to draw crystals for checking the correctness of the description that can also be used stand-alone. The essential input file *name*.INS should contain

TITL CELL FACE h k l dist

FACE h k l dist

It may be invoked from the main PLATON menu (ABSTOMPA). Planes may be added, modified or deleted interactively.

#### 4.11 Residue Numbers in PLATON and PLUTON

PLUTON & PLATON use different algorithms to assemble residues, resulting in differing assigned numbers. In order to get consistent residue numbering, PLUTON should be run through PLATON (PLUTONauto button). PLATON will than generate a *name*.ELD file with the order and numbering of residues as in PLATON. This feature is call the 'PLATON Compatibility mode'

#### 4.12 Atom renaming in PLUTON (.res files).

PLUTON can be used for interactive atom renaming. A new file (.new) including changes is written only under certain conditions:

- PLUTON should have been called directly from the command line, either via an alias 'pluton' or 'platon -p' or via the 'toPLUTON' option in the PLATON opening menu. The PLUTONauto button will not work because the derived *name*.ELD will be read, rather than the *name*.RES file
- The input file must be recognised as 'shelx.res' format type.

There are two options for RENAME

- 1. KEYBOARD
  - REN C100 C1 C150 C2 C5 P1
  - This will change C100 into C1 etc.
- 2. VIA MENU: Click in CONTENT MENU on RENAME ATOM
  - Click on ATOM to be renamed and give new name via KEYBOARD

#### 4.13 Default instructions for PLUTON

PLUTON (i.e. the PLUTON path through PLATON) starts to read data from an input file (e.g. *name*.RES). That file usually, but not necessarily, contains the pertinent data for the structure only. Before switching to interactive input (console or menu) a file named *name*.DEF is read. This file may be used to execute a number of instructions before the first plot.

Example of *name*.DEF STRAW COLOR LABEL PLOT

Such a file is generated automatically when PLUTON is run in the PLATON-compatability mode via the PLUTONauto button.

#### 4.14 Graphics (Meta, POVRAY, RASMOL)

PLATON will generate by default a PostScript file of the image displayed on the screen by clicking on the 'EPS' button. The PostScript default may be changed into HPGL or TEK4014 with a button on the PLATON opening window. In the PLUTON mode, there are two additional graphical interfaces.

- 1. clicking on 'Pov' will generate a file *name*.POV suitable for the raytracing program POVRAY. POVRAY will be executed when implemented.
- 2. clicking on 'Ras' will generate a 'PDB' tructured *name*.RAS file suitable for the molecular visualisation program RasMOL. RasMOL will be executed when implemented.

The executables 'povray' and 'rasmol' are assumed to be globally accessible. Alternatively, a path may be given in environment variables.

e.g. 'setenv POVEXE '/usr/local/bin/povray'

'setenv RASEXE '/usr/local/bin/rasmol'

#### 4.15 Output Listings .lis & .lps (Print & View)

PLATON produces a detailed 132 column listing file (line printer ASCII format) on a file with extension '.lis' in addition to the limited (80 column) listing that is sent to the display window from which the program was invoked. The listing file can be printed or read by a post-processing program to extract relevant data from it. The .lps file contains the same information as the .lis file but now in EPS-format. This file may be either sent to a PostScript printer or viewed with programs such as ghostview. Generation of the '.lps' file can be suppressed by clicking on the 'EPS-Listind' button in the PLATON-Opening menu.

#### 4.16 PLATON Main-Menu Options

The following options set special features: RED when active ! To Pluton -Direct path to PLUTON function (Native-mode). Symmetry codes may be inconsistent with those in PLATON. Coordinates are not transformed from input positions. This Nomove option is ON by default for CIF-Input data, assuming a connected set. Set 'Nomove' OFF when coordinates do not form a connected set. AtomSort - By default, the atom list is sorted on atom type and numerical value in the label. - Different Radii are used for Organic/Inorganic Structures Organic Round - By default, Coordinates and derived data are rounded following the 1-19 rule. Parentheses - By default, the numerical part of the label is enclosed in parentheses. Nosymm - When Active, No symmetry is applied. R/S-Determ - R/S-Determ is enforced when active. SHELXL ATWT - Mol.Weight data 'as-in' SHELXL Norm H-Bond - X-H distances are normalised to standard values Save-InstrS - Toggle for saving instructions Print-Level - (Not completely implemented yet) Click on leftmost position results in no listing file and on the rightmost one a full listing on '.lis'. EPS-Listing - Toggle to switch off the generation of a PostScript version on '.lps' of the '.lis' file. EPS HGL TEK - Default setting of the graphics output (PostScript, HP-GL or Tektronix 4014) on the Meta-file. Auto-Plot - New Plot on new instruction (on/off) toggle. Menu-off - Keyboard input only. Type 'MENU ON' to return to menu-mode.

#### 4.17 PLATON/ORTEP (Sub) Menu Options

The following options are available from the Ortep Menu (Red = Active)

- ToOptions Path to a sub-menu
- StereoOpts RedGreen and BlueGreen Stereo (Alternative = Mono)
- H-Atoms In/Exclude H-Atoms toggle
- PLUTON-ELD Direct path to PLUTON with the same connectivity.

- Probability Displacement ellipsoid probabilities from 10 to 90 % in steps of 10%. The default is 50%.
- StyleB (not implemented)
- Hetero El.s Hetero atom octants shaded (3D ellipsoids).
- Envelope El 2-D ellipsoids
- Octant El.s Octant 3-D ellipsoids for all atoms.
- ViewOptions Starting default orientations a) All angles zero
- Auto-Plot Some option changes result in a redrawing of the image. This can be overrules by clicking this feature OFF.
- Label -Hat+ Global label on/off toggle. Left position for non-hydrogen atoms only. Right click position includes H-atom labels,
- MoveLabel When active, atom labels may be moved to a new position. Clicking on the lowerleft corner of a label will delete it to appear again at the clickposition of a second click.
- LabelSize The labelsize can be changed as a function of the click position.
- DeleteLabel Individual labels can be deleted by clicking on them.
- IncludLabel Deleted labels (shown in red) can be reinstated by clicking on them.
- Resd012.. By default, all residues are drawn. This corresponds to the leftmost click position. The other click positions bring up individual residues.
- CRotY Continuous rotation with speed corresponding to click position.
- <--RotZ+>> Stepwise rotation about Z (perpendicular to image). Stepsize and direction based on click position.
- <--RotY+>> Stepwise rotation about Y (vertical in image) Stepsize and direction based on click position.
- <--RotX+>> Stepwise rotation about X (horizontal in image) Stepsize and direction based on click position.
- Color Colour on/off toggle.
- Decoration Include/Exclude Border text.
- EPS A copy of the current display (excluding menu's) is written in EPS (PostScript) code to a file with extension '.ps'
- MenuOff End Switch to Keyboard input (from Input Window) or terminate ORTEP menu. To start the menu feature again type 'MENU ON'

Remarks:

- The three numbers in the corners indicate the angles required to reconstruct the current orientation from the default the default orientation with a 'VIEW UNIT XROT xr YROT yr ZROT zr' instruction.
- The image can be refreshed by either hitting <cr> or clicking on the menu header

#### PLATON/ORTEP SUB-MENU

ToOptions - Back to main PLATON/ORTEP menu

DisplayText - Display additional text toggle.

NewText - Input on new text to move to its proper place subsequently.

MoveText - Move Text item to new position

Textsize - Change default textsize.

DeleteText - Delete textitem by clicking on it.

ChTextSize - Change size of a text item.

ViewInvert - Invert to opposite absolute configuration.

#### 4.18 PLATON and CSD-FDAT files

PLATON can be run on multiple entry FDAT files. An END instruction loads the next entry from the FDAT file. Certain instructions can be saved in order to run them also for the next entries. This can be done by activating the 'SAVE-InstrS' button. An instruction sequence is terminated by clicking on END (or by typing END). e.g. in order to examine a set of entries:

Click 'SAVE-InstrS' Click 'ORTEP/ADP'

Click 'END' Click 'END'

#### 5. Terms and notions

#### 5.1 The n.ijk symmetry operation on input

Atomic coordinates as input will be transformed in general by symmetry operations following certain rules. In the default automatic mode this will result in a connected set with residues properly positioned within the unit cell range. The symmetry operation applied to the input data will be listed under the header trans in the atomic coordinates listing and is encoded as n.ijk. n stands for the number of the symmetry operation as specified on the first page of the output listing and ijk for the unit cell translations in the three directions relative to 555: ijk=564 means 1 positive translation in the b direction.

The automatic mode transformation may be overruled for a given atom by preceding the data for that particular atom by a TRNS instruction e.g. TRNS 3.564. This facility may be used to determine the part of the molecule that is to be considered as the asymmetric part of a symmetrical molecule. The transformation to be applied only to the first atom as a starting point of a new residue can be

forced with a negative symmetry transformation code e.g. TRNS -5.354. Its position in the input stream determines the atoms to which it will apply. The

input stream may contain several of such instructions, each apply to the atoms that follow until overruled by a new one. Their effect will only be on atoms that are chosen to start a new residue.

#### 5.2 Disorder

The program attempts to manage the problems that are encountered with several types of disorder. Only two-fold disorder is allowed. Populations higher than 0.5 are understood as major disorder components and those less than 0.5 as minor disorder components. The usual transformations on input coordinates are restricted. In general it will be necessary to supply disordered molecules as connected sets. The calculation of distances and angles etc. will extend only to entities involving the major disorder component or the minor disorder component but not both.

#### 5.3 Molecules and Residues

The concepts of molecules and residues are related but not always synonymous within the PLATON realm. A residue is defined as a part of the structure that is connected by intra-molecular bonds only and is associated with a number. A structure may thus contain one or more residues. Residues may be chemically equivalent or chemically distinct. A molecule is defined as an asymmetric part of the structure connected by intra-molecular bonds only. Several molecules may join by crystallographic symmetry into one residue. A particular molecule is designated by a code: [nijk.rr] where n denotes the symmetry operation with respect to the basic molecule, ijk the translation with respect to 555 and rr the residue number. The structure of sucrose thus consists of two molecules (e.g. [1555.01] and [2545.01]) but only one residue.

#### 6. Parameter files

The atomic parameters (including unit cell parameters, coordinates and temperature parameters) for a given structure may be input in various ways: the STANDARD PARAMETER FILE Format (SPF), SHELX type .INS/.RES files, simple XYZ Angstrom coordinate format, CIF, PDB, CSD-FDAT formats

The SPF-format is card image oriented. The first four characters on a card specify the nature of the data that follow on that card. Data that are not needed for the current program are simply skipped. All data are in free format.

#### 6.1 The SPF format

#### TITL text

This text may be used for various titling purposes. It may be overridden at any time by another TITL instruction.

#### CELL (wavelength) a b c alpha beta gamma

Optional wavelength and cell parameters in Å's and degrees respectively. No CELL card is needed for Å data input. The wavelength is used for the calculation of the linear absorption coefficient. **CESD** *sig(a) sig(c) sig(alpha) sig(beta) sig(gamma)* 

This optional card specifies standard deviations in the cell parameters. No CESD card is needed for Angstrom data. The cell e.s.d. is combined with the coordinate e.s.d. for the calculation of the e.s.d. in derived parameters.

#### SPGR space-group-name

Space group symbol. See **9.4.7** below for more details.

#### LATT (P/A/B/C/I/F) (A/C)

First parameter specifies the Bravais lattice type and the second whether the lattice is acentric or centric.

#### SYMM symmetry-operation

Symmetry operation. See **9.4.7** below

#### ATOM atom\_name x y z (pop) (sig(x) sig(y) sig(z)) (spop)

This specifies the positional parameters, the population and their estimated standard deviations. The atom\_name should conform some rules in order to be acceptable since it is interpreted. The first one or two characters should correspond to an element name known to the program (see Appendix V). The number of characters of the element type and the attached digital number cannot exceed four. ' and " are allowed as part of an atom name. Labels not conforming with the PLATON-rules are modified in a new label including the symbol #. The atom-name may contain parentheses enclosing the numerical part.

#### UIJ atom\_name U11 U22 U33 U23 U13 U12

Anisotropic thermal parameters. Note the order of the components that is the same as in SHELX but often different in other systems (such as the XRAY and XTAL systems).  $TF = exp[-2*pi^2(U11*h**2(a*)^2+...+2*U12*h*h*(A*)(B*)+...)]$ 

#### SUIJ atom\_name sig(U11) sig(U22) sig(U33) sig(U23) .. sig(U12)

Estimated standard uncertainties (e.s.d's) for the anisotropic thermal parameters.

#### U atom\_name U sig(U)

Isotropic temperature factor along with its associate standard deviation.

#### BIJ atom\_name Beta11 Beta22 Beta33 Beta23 Beta13 Beta12

Anisotropic thermal parameters. Note the order of the components. TF = exp[-(Beta11\*h<sup>2</sup>+Beta22\*k<sup>2</sup> +...+2\*Beta12\*h\*h+...)] Definition: Beta11 =  $2*pi^2*astar^2$ Beta12 =  $2*pi^2*astar*bstar$ .

#### SBIJ atom\_name sig(Beta11) .. sig(Beta23) .. sig(Beta12)

Estimated standard deviations for the anisotropic thermal parameters.

#### B atom\_name B sig(B)

Isotropic temperature factor along with its associate standard deviation. Definition:  $B = 8*pi^{2*}U$ 

#### TRNS -n.klm

Facility to influence the applied symmetry operation for the first atom in a new residue. (see appendix I)

#### TRNS n.klm

When placed in front of an ATOM card this instruction will transform the input coordinates on that card by the named symmetry operation: n is the number of the symmetry operation and k,l,m are the translations. (see 4)

#### TRNS T11 T12 T13 T21 T22 T23 T31 T32 T33 (SH1 SH2 SH3)

Transformation matrix on cell axis and origin shift to be applied to the data following (CELL parameters, atomic coordinates and thermal parameters).

Example:

```
TITL NI-COMPOUND
CELL NI .123 .544 -.176 1 .001 .002 .001 0.0
UIJ NI .011 .013 .025 -.011 .004 .009
SUIJ NI .001 .001 .002 .002 .002 .001
ATOM C1 .345 .675 -.334 1 .010 .009 .005 0.0
U C1 0.04 0.01
(etc)
```

#### 7 Space group symmetry

Space group symmetry is handled in PLATON with a general space group symmetry management routine that permits the specification of the symmetry either explicitly in terms of the general equivalent positions as presented in the International Tables or implicitly in terms of space group generators. The generators for all space groups in their standard setting and some commonly used non-standard settings are also implicitly retrievable by the program from internal tables (see tables below) on the basis of the specified name of the space group (e.g. R-3m)

EXAMPLE: The symmetry for space group nr. 19  $(P2_12_12_1)$  may be specified either as:

```
LATT P A

SYMM X,Y,Z

SYMM 1/2 + X, 1/2 - Y, -Z

SYMM -X, 1/2 + Y, 1/2 - Z

SYMM 1/2 - X, - Y, 1/2 + Z

or

LATT P A

SYMM 1/2 + X, 1/2 - Y, -Z

SYMM -X, 1/2 + Y, 1/2 - Z

or

SPGR P212121
```

LATT card should precede any SYMM card in order that the symmetry arrays are initialised to either, by default, a primitive non-centrosymmetric lattice or to the specified lattice type: (P/A/B/C/I/F) and (A)Centric type (A/C). The general equivalent positions should be given as specified in International Tables and should have the centre of symmetry at the origin, in the case that the space group is centrosymmetric. The symmetry operation SYMM X,Y,Z is always implicitly assumed as the first symmetry operation and needs not be given although any redundancy in the symmetry input will be ignored.

Note: Rhombohedral lattice types (in hexagonal setting) should be specified explicitly using an extra symmetry generator. Thus the generators for space group R3 are:

```
LATT P A
SYMM -Y, X-Y, Z
SYMM 1/3+X, 2/3+Y, 2/3+Z
```

The same space group on rhombohedral axes should be specified as R3R.

The translation part may be specified either as a ratio or as a real (e.g. 1/4 or 0.25).

Monoclinic-b is taken as the standard setting for monoclinic space groups. Other settings are to be specified by the full space group name: e.g. *P*112 for the monoclinic-c setting of *P*2.

Non-standard orthorhombic settings such as space group A2aa may be handled by specifying Ccc2 - cba on the SPGR card (see International Tables Vol A). In fact the program automatically modifies the input line accordingly for non-standard settings (see table below). The standard setting symmetry is than transformed accordingly.

Note: Symmetry may also be presented in the SHELX style. However a LATT card should always be supplied since the default symmetry of PLATON is always P1 whereas SHELX defaults to P-1.

The names of the space groups known to the program are given in the following table and are in accordance with the usage in the CAMBRIDGE CRYSTALLOGRAPHIC DATA BASE files.

#### 7.1 Space group names known to the program

| P1      | P-1     | P2      | P112    | P21     | P1121   | C2      | A2      |
|---------|---------|---------|---------|---------|---------|---------|---------|
| B112    | PM      | P11M    | PC      | PA      | PN      | P11B    | СМ      |
| AM      | B11M    | CC      | IC      | IA      | AA      | B11B    | P2/M    |
| P112/M  | P21/M   | P1121/M | C2/M    | A2/M    | B112/M  | P2/C    | P2/A    |
| P112/B  | P21/C   | P21/A   | P2/N    | P1121/B | P21/N   | P21/N11 | C2/C    |
| A2/A    | C2/N    | I2/C    | I2/N    | I2/M    | I2/A    | B112/B  | P222    |
| P2221   | P2212   | P2122   | P21212  | P212121 | C2221   | B2212   | C222    |
| F222    | I222    | I212121 | PMM2    | PMC21   | PCC2    | PMA2    | PCA21   |
| PNC2    | PMN21   | PBA2    | PNA21   | P21NB   | PC21N   | PN21A   | PBN21   |
| P21CN   | PNN2    | CMM2    | CMC21   | CCC2    | AMM2    | ABM2    | AMA2    |
| ABA2    | FMM2    | FDD2    | IMM2    | IBA2    | IMA2    | PMMM    | PNNN    |
| PCCM    | PBAN    | PMMA    | PNNA    | PMNA    | PCCA    | PBAM    | PCCN    |
| PBCM    | PNNM    | PMMN    | PBCN    | PBCA    | PCAB    | PNMA    | PBNM    |
| PMCN    | PNAM    | PMNB    | PCMN    | CMCM    | CMCA    | CMMM    | CCCM    |
| CMMA    | CCCA    | FMMM    | FDDD    | IMMM    | IBAM    | IBCA    | IMMA    |
| P4      | P41     | P42     | P43     | I4      | I41     | P-4     | I-4     |
| P4/M    | P42/M   | P4/N    | P42/N   | I4/M    | I41/A   | P422    | P4212   |
| P4122   | P41212  | P4222   | P42212  | P4322   | P43212  | I422    | I4122   |
| P4MM    | P4BM    | P42CM   | P42NM   | P4CC    | P4NC    | P42MC   | P42BC   |
| I4MM    | I4CM    | I41MD   | I41CD   | P-42M   | P-42C   | P-421M  | P-421C  |
| P-4M2   | P-4C2   | P-4B2   | P-4N2   | I-4M2   | I-4C2   | I-42M   | I-42D   |
| P4/MMM  | P4/MCC  | P4/NBM  | P4/NNC  | P4/MBM  | P4/MNC  | P4/NMM  | P4/NCC  |
| P42/MMC | P42/MCM | P42/NBC | P42/NNM | P42/MBC | P42/MNM | P42/NMC | P42/NCM |
| I4/MMM  | I4/MCM  | I41/AMD | I41/ACD | P3      | P31     | P32     | R3      |
| R3R     | P-3     | R-3     | R-3R    | P312    | P321    | P3112   | P3121   |
| P3212   | P3221   | R32     | R32R    | P3M1    | P31M    | P3C1    | P31C    |
| R3M     | R3MR    | R3C     | R3CR    | P-31M   | P-31C   | P-3M1   | P-3C1   |
| R-3M    | R-3MR   | R-3C    | R-3CR   | P6      | P61     | P65     | P62     |
| P64     | P63     | P-6     | P6/M    | P63/M   | P622    | P6122   | P6522   |
| P6222   | P6422   | P6322   | P6MM    | P6CC    | P63CM   | P63MC   | P-6M2   |
| P-6C2   | P-62M   | P-62C   | P6/MMM  | P6/MCC  | P63/MCM | P63/MMC | P23     |
| F23     | I23     | P213    | I213    | PM3     | PM-3    | PN3     | PN-3    |
| FM3     | FM-3    | FD3     | FD-3    | IM3     | IM-3    | PA3     | PA-3    |
| IA3     | IA-3    | P432    | P4232   | F432    | F4132   | I432    | P4332   |
| P4132   | I4132   | P-43M   | F-43M   | I43M    | P-43N   | F-43C   | I-43D   |
| РМЗМ    | PM-3M   | PN3N    | PN-3N   | PM3N    | PM-3N   | PN3M    | PN-3M   |
| FM3M    | FM-3M   | FM3C    | FM-3C   | FD3M    | FD-3M   | FD3C    | FD-3C   |
| IM3M    | IM-3M   | IA3D    | IA-3D   |         |         |         |         |

# 7.2 Nonstandard settings with cell transformations

| ABC                  | BA-C                 | CAB                  | -CBA                 | BCA                  | A-CB              |
|----------------------|----------------------|----------------------|----------------------|----------------------|-------------------|
| P2221                | P2221                | P2122                | P2122                | P2212                | P2212             |
| P21212               | P21212               | P22121               | P22121               | P21221               | P21221            |
| C2221                | C2221                | A2122                | A2122                | B2212                | B2212             |
| C222                 | C222                 | A222                 | A222                 | B222                 | B222              |
| PMM2                 | PMM2                 | P2MM                 | P2MM                 | PM2M                 | PM2M              |
| PMC21                | PCM21                | P21MA                | P21AM                | PB21M                | PM21B             |
| PCC2                 | PCC2                 | P2AA                 | P2AA                 | PBAB                 | PBAB              |
| PMA2                 | PBM2                 | P2MB                 | P2CM                 | PC2M                 | PM2A              |
| PCA21                | PBC21                | P21AB                | P21CA                | PC21B                | PB21A             |
| PNC2                 | PCN2                 | P2NA                 | P2AN                 | PB2N                 | PN2B              |
| PMN21                | PNM21                | P21MN                | P21NM                | PN21M                | PM21N             |
| PBA2                 | PBA2                 | P2CB                 | P2CB                 | PC2A                 | PC2A              |
| PNA21                | PBN21                | P21NB                | P21CN                | PC21N                | PN21A             |
| PNN2                 | PNN2                 | P2NN                 | P2NN                 | PN2N                 | PN2N              |
| CMM2                 | CMM2                 | A2MM                 | A2MM                 | BM2M                 | BM2M              |
| CMC21                | CCM21                | A21MA                | A21AM                | BB21M                | BM21B             |
| CCC2                 | CCC2                 | A2AA                 | A2AA                 | BB2B                 | BB2B              |
| AMM2                 | BMM2                 | B2MM                 | C2MM                 | CM2M                 | AM2M              |
| ABM2                 | BMA2                 | B2CM                 | C2MB                 | CM2A                 | AC2M              |
| AMA2                 | BBM2                 | B2MB                 | C2CM                 | CC2M                 | AM2A              |
| ABA2                 | BBA2                 | B2CB                 | C2CB                 | CC2A                 | AC2A              |
| FMM2                 | FMM2                 | F2MM                 | F2MM                 | FM2M                 | FM2M              |
| FDD2                 | FDD2                 | F2DD                 | F2DD                 | FD2D                 | FD2D              |
| IMM2                 | IMM2                 | I2MM                 | I2MM                 | IM2M                 | IM2M              |
| IBA2                 | IBA2                 | I2CB                 | I2CB                 | IC2A                 | IC2A              |
| IMA2                 | IBM2                 | I2MB                 | I2CM                 | IC2M                 | IM2A              |
| PCCM                 | PCCM                 | PMAA                 | PMAA                 | PBMB                 | PBMB              |
| PBAN                 | PBAN                 | PNCB                 | PNCB                 | PCNA                 | PCNA              |
| PMMA                 | PMMB                 | PBMM                 | PCMM                 | PMCM                 | PMAM              |
| PNNA                 | PNNB                 | PBNN                 | PCNN                 | PNCN                 | PNAN              |
| PMNA                 | PNMB                 | PBMN                 | PCNM                 | PNCM                 | PMAN              |
| PCCA                 | PCCB                 | PBAA                 | PCAA                 | PBCB                 | PBAB              |
| PBAM                 | PBAM                 | PMCB                 | PMCB                 | PCMA                 | PCMA              |
| PCCN                 | PCCN                 | PNAA                 | PNAA                 | PBNB                 | PBNB              |
| PBCM                 | PCAM                 | PMCA                 | PMAB                 | PBMA                 | PCMB              |
| PNNM                 | PNNM                 | PMNN                 | PMNN                 | PNMN                 | PNMN              |
| PMMN                 | PMMN                 | PNMM                 | PNMM                 | PMNM                 | PMNM              |
| PBCN                 | PCAN                 | PNCA                 | PNAB                 | PBNA                 | PCNB              |
| PBCA                 | PCAB                 | PBCA                 | PCAB                 | PBCA                 | PCAB              |
| PNMA                 | PMNB                 | PBNM                 | PCMN                 | PMCN                 | PNAM              |
| CMCM                 | CCMM                 | AMMA                 | AMAM                 | BBMM                 | BMMB              |
| CMCA                 | CCMB                 | ABMA                 | ACAM                 | BBCM                 | BMAB              |
| CMMM                 | CMMM                 | AMMM                 | AMMM                 | BMMM                 | BMMM              |
| CCCM                 | CCCM                 | AMAA                 | AMAA                 | BBMB                 | BBMB              |
| CMMA                 | CMMB                 | ABMM                 | ACMM                 | BMCM                 | BMAM              |
| CCCA                 | CCCB                 | ABAA                 | ACAA                 | BBCB                 | BBAB              |
| IBAM                 | IBAM                 | IMCB                 | IMCB                 | ICMA                 | ICMA              |
| IBCA                 | ICAB                 | IBCA                 | ICAB                 | IBCA                 | ICAB              |
| IMMA                 | IMMB                 | IBMM                 | ICMM                 | IMCM                 | IMAM              |
| IBAM<br>IBCA<br>IMMA | IBAM<br>ICAB<br>IMMB | IMCB<br>IBCA<br>IBMM | IMCB<br>ICAB<br>ICMM | ICMA<br>IBCA<br>IMCM | ICM<br>ICA<br>IMA |

#### 8. Atomic radii used in PLATON

| Ac | 1.88 | Er | 1.73 | Na | 0.97 | Sb | 1.46 |
|----|------|----|------|----|------|----|------|
| Ag | 1.59 | Eu | 1.99 | Nb | 1.48 | Sc | 1.44 |
| Al | 1.35 | F  | 0.64 | Nd | 1.81 | Se | 1.22 |
| Am | 1.51 | Fe | 1.34 | Ni | 1.50 | Si | 1.20 |
| As | 1.21 | Ga | 1.22 | Np | 1.55 | Sm | 1.80 |
| Au | 1.50 | Gd | 1.79 | 0  | 0.68 | Sn | 1.46 |
| В  | 0.83 | Ge | 1.17 | Os | 1.37 | Sr | 1.12 |
| Ba | 1.34 | Η  | 0.23 | Р  | 1.05 | Тa | 1.43 |
| Be | 0.35 | Ηf | 1.57 | Ра | 1.61 | Tb | 1.76 |
| Bi | 1.54 | Hg | 1.70 | Pb | 1.54 | Тc | 1.35 |
| Br | 1.21 | Но | 1.74 | Pd | 1.50 | Te | 1.47 |
| С  | 0.68 | I  | 1.40 | Рm | 1.80 | Th | 1.79 |
| Ca | 0.99 | In | 1.63 | Ро | 1.68 | Τi | 1.47 |
| Cd | 1.69 | Ir | 1.32 | Pr | 1.82 | Τl | 1.55 |
| Ce | 1.83 | K  | 1.33 | Pt | 1.50 | Τm | 1.72 |
| Cl | 0.99 | La | 1.87 | Pu | 1.53 | U  | 1.58 |
| Со | 1.33 | Li | 0.68 | Ra | 1.90 | V  | 1.33 |
| Cr | 1.35 | Lu | 1.72 | Rr | 1.47 | W  | 1.37 |
| Cs | 1.67 | Mg | 1.10 | Re | 1.35 | Y  | 1.78 |
| Cu | 1.52 | Mn | 1.35 | Rh | 1.45 | Yb | 1.94 |
| D  | 0.23 | Мо | 1.47 | Ru | 1.40 | Zn | 1.45 |
| Dy | 1.75 | Ν  | 0.68 | S  | 1.02 | Zr | 1.56 |
|    |      |    |      |    |      |    |      |

Note: OW is equivalent to O and Q1 is equivalent to C1.

Covalent radii are those given in the Cambridge Structural data base manual.

#### 9. Internal parameters

The program contains internal integer and real parameter arrays (IPR and PAR respectively). They include default parameter settings and values that may be either explicitly or implicitly manipulated with the (sub)keywords. Below is a list of some of them. Their values may be changed with SET PAR and SET IPR instructions or examined with LIST PAR and LIST IPR instructions. It should be noted that there is no checking for side-effects.

IPR(141) - Nplane parameter in TME IPR(142) - Lines parameter in TME PAR(73) - Letter size

#### 10. CIF-validation documentation (VALIDATION.DOC)

This document should provide information on the CIF-validation tests as specified in the file 'check.def' and implemented in PLATON.

# 11. SQUEEZE, An effective cure for the disordered solvent syndrome in crystal structure refinement.

#### 11.1 General

#### See P. v.d. Sluis & A.L. Spek. Acta Cryst. (1990), A46, 194

The current version of SQUEEZE has been designed, dimensioned and tested for small moiety structures containing disordered solvent molecules of the type toluene,  $CH_2Cl_2$ , tetrahydrofuran,

water, methanol etc.. Anions may be treated in the same way. However, take care of the problem of uncertainty of charge balance.

Large voids currently require significant computing in the stage where the size and shape of the solvent accessible void is determined. All calculations are done in the triclinic system (data are expanded automatically when appropriate). Reflection data and FFT-array are stored in memory i.e. large structures (and high symmetry) may require large amounts of memory (change parameter NP21, that defines the available scratch area, globally to a larger value).

#### 11.2 Implementation and Use

SQUEEZE as implemented in the program PLATON should be compatible with small-moiety structure refinement usage of the program SHELXL-97. The program is used as a filter. Input files are :

- name.HKL SHELX file (HKLF type 4)
- *name*.RES SHELX file (complete set of refined model parameters, including hydrogen atoms but excluding any dummy atoms used to describe the disorder region)

Invoke the program by giving, on the prompt >> (or click on the menu) the instruction: CALC SQUEEZE

The result will be in two files:

- *name*.LIS a listing file giving details of the calculations
- *name.HKP*: a modified reflection file against which the ordered structure parameters can be refined (the solvent contribution has been eliminated from the reflection data.)

In order to run SHELXL-97 on the 'solvent-free'  $Fo^2$  data you will need to rename the file *name*.HKP to *name*.HKL In order to get an .FCFstyle file ( $Fo^2 + Fc^2$  (model + solvent)) you will need to run PLATON with the option

CALC FCF

Final R-values are reported on the basis of the WGHT parameters in the *name*.RES file. There will be a difference in reflection count as compared with the SHELXL-run due to the differing number of surviving 'observed' reflections. The procedure (starting from the original reflection data) can be repeated using the newly refined parameters when desired. This may define a 'refined' void area. However, there will be rarely a need to repeat the procedure. The 'difference-map' improvement potential of this technique has been demonstrated for small molecule structures. The technique should also work for protein data. However, this has not been tested by us as yet with PLATON/SQUEEZE. Current design features may cause problems when tried.

A directory containing test-examples is in (the PLATON ftp site at)

/pub/unix/platon/TEST/SQUEEZE\_TEST.'

#### 11.3 Notes on SQUEEZE

- The record length of the *name*.HKP file has been increased above 80 to accommodate additional data (the exact details are not fixed)
- The SHELXL-TWIN instruction is not available as yet in PLATON
- PLATON internally calculates structure factors for the model given in the shelxl.ins file.
- The solvent contribution to the structure factors is taken as 'error-free'. This means that the 'solvent-free' Fo<sup>2</sup> keep their original su's (esd's)
- The method relies heavily on the quality of the low-order reflections. The dataset should be as complete as possible. Systematic errors may hamper the quality of the results.

Current conditions for applicability are

1. Reasonable data-resolution (say 25 degrees Mo)

- 2. Structure of the known part completed with H-atoms
- 3. No more than 26 'voids' in the unit-cell
- 4. Disorder density should be well outside the van der Waals surface of the known structure
- 5. The area to be SQUEEZED should not be too large (say less than ~30% of the unit-cell volume.

#### 11.4 Interpretation of the results

1. A successful application of SQUEEZE will show the following results:

- A new hkl-file against which a satisfactory refinement of the discrete model can be done (purpose: good geometry, good R-value)
- Smooth convergence of the SQUEEZE iteration.
- Significant improvement of the R-value in low resolution data. (see table at the end of the listing file).
- The number of electrons reported to be found in a void is close to that expected for the assumed solvent.
- The difference map peaklist should not contain significant peaks outside the VOID areas.
- Peaklist is given in the file name.SQZ
- 2. Problems are indicated when:
- Convergence is unstable
- A large number of reflections left out during the iteration process (This may be well indicative for problems with the data, and should be checked for).
- 3. A report on the use of SQUEEZE should always state for each (significant) independent void:
- Where the void is (i.e. x,y,z)
- Its volume
- The number of electrons recovered.

#### 12 PLATON in the WinGX implementation

The version of PLATON in *WinGX* is virtually identical to the UNIX workstation version, except that System S is not available (it is too UNIX specific). The major differences concern the input and output files. To maintain the normal *WinGX* file naming protocols, the ASCII listing file is renamed as PLATON.LST while the input files are generally created automatically. In normal operation, a temporary file called *name*.SPF is created by reading, in the following order, the SHELXL.LST (to try and obtain errors on the coordinates), the *name*.RES file or the *name*.INS file. If there is some problem with any/either of these files, the program may abort. The first thing to check is whether the SHELXL.LST file is from a refinement which has terminated normally - if not delete this file. The output *name*.HKP files are also usually renamed depending on the operation carried out. The hypertext help functions exactly as in the UNIX version.